## How to publish your Web browser

1. On Microsoft Visual Studio 2012, open your project and on the **Solution Explorer** on the top right, right click on your project's name

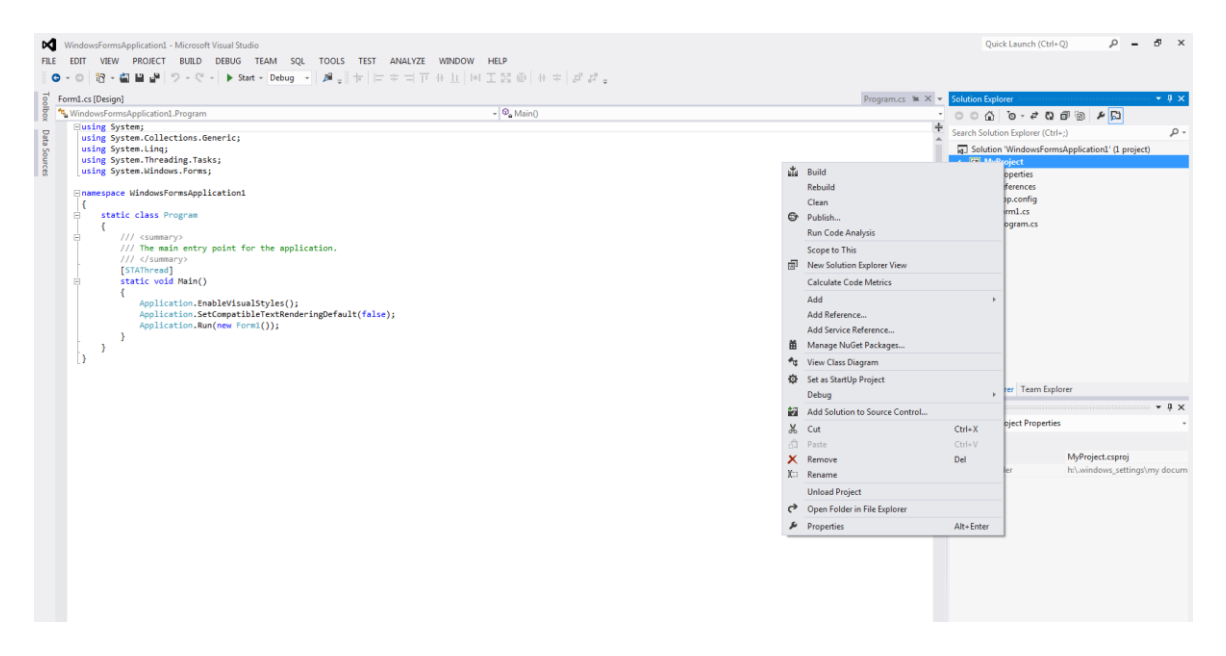

2. From the drop down menu select Publish... This will open the Publish Wizard

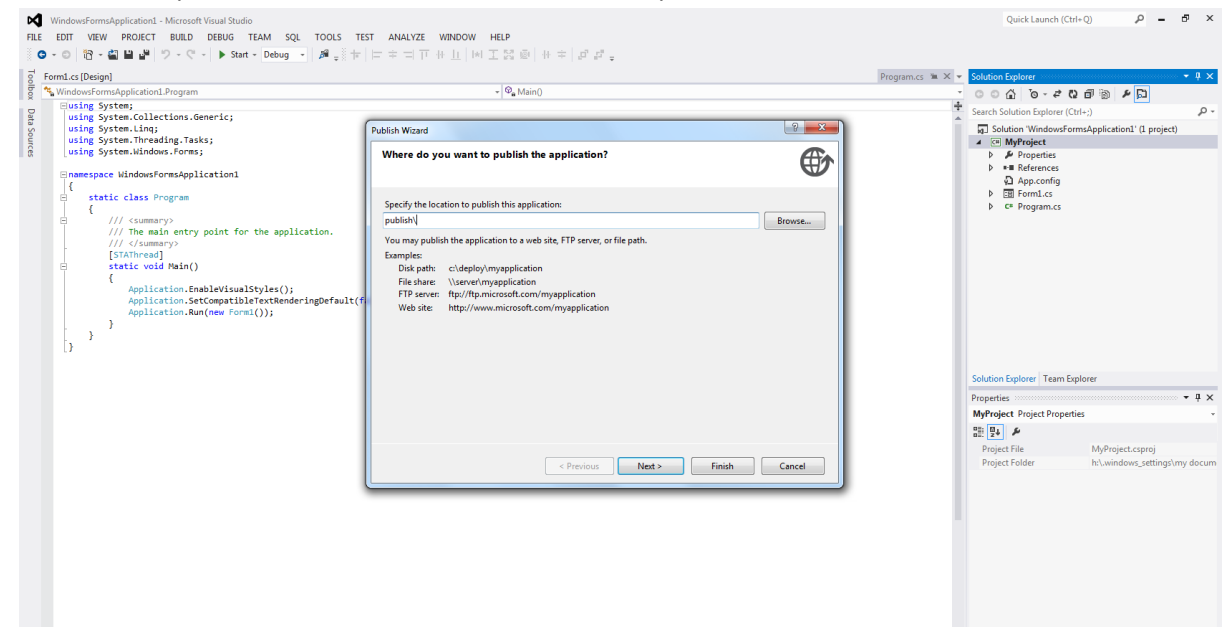

- 3. Choose a location to store the published application and press Next
- 4. Choose From a CD-ROM or DVD-ROM and press Next
- 5. Choose The application will not check for updates and press Next and Finish
- 6. In your projects folder you will find a **publish** folder with the **setup** and **[application name]** files and an **Application Files** folder

## 7. Run the setup.exe

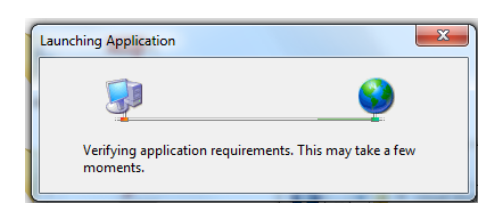

8. When the Security Warning comes up select Install.

| Application Install - Security Warning                                                                                                    |
|----------------------------------------------------------------------------------------------------|
| Publisher cannot be verified.<br>Are you sure you want to install this application?                                                                                                    |
| Name:<br>WindowsFormsApplication1<br>From (Hover over the string below to see the full domain):<br>H:\.windows_settings\My Documents\visual studio 2012\Projects\WindowsFormsApplication1\Windo<br>Publisher: |
| Unknown Publisher Install Don't Install                                                                                                    |
| While applications from the Internet can be useful, they can potentially harm your computer. If you do not trust the source, do not install this software. <u>More Information</u>                            |
|                                                                                                    |

9. Run your application.